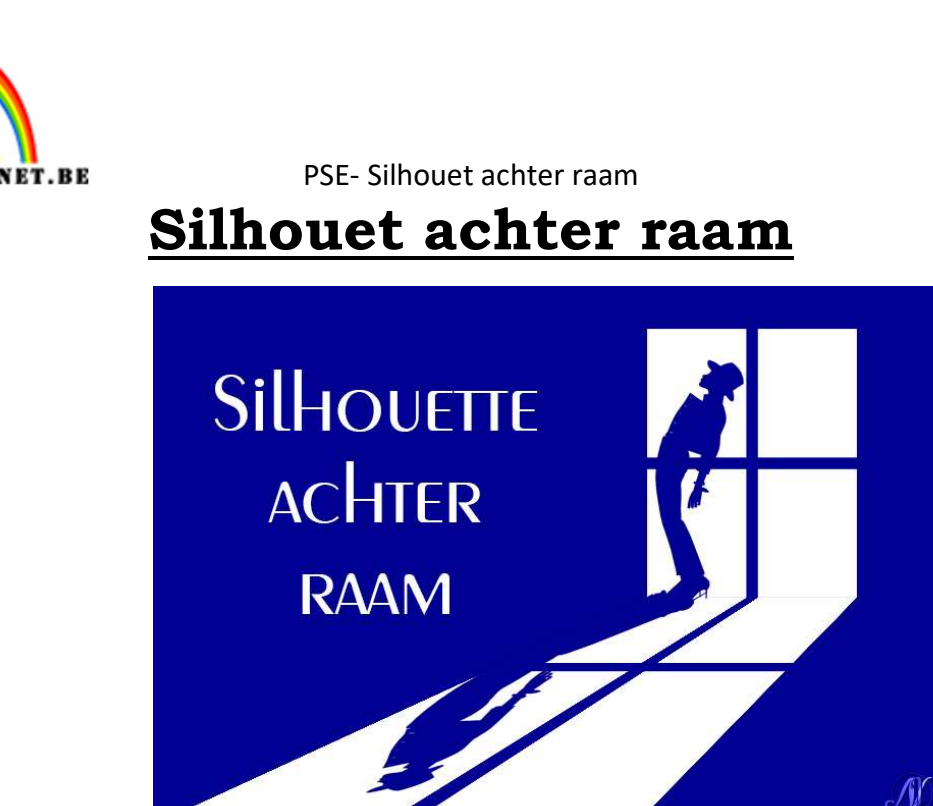

**Benodigdheden:** model – venster vorm

- 1. Open een nieuwe document van 3000 x 2000px 300ppi witte achtergrond
- 2. Plaats een Aanpassingslaag "Volle kleur" → Kleur: #000091

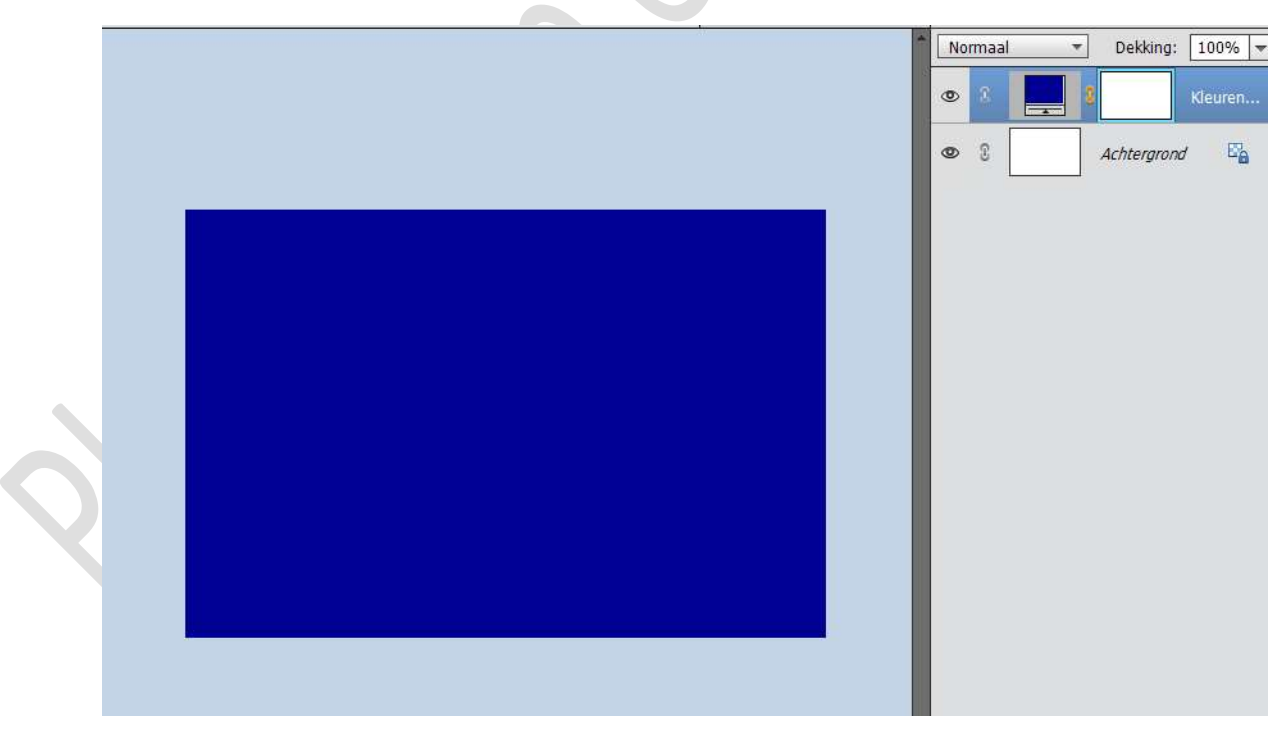

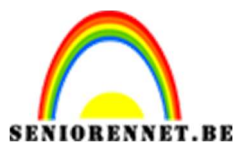

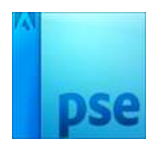

PSE- Silhouet achter raam

3. De **Vorm raam** toevoegen aan jouw werkdocument.

Plaats deze aan de rechterkant en pas de grootte aan.

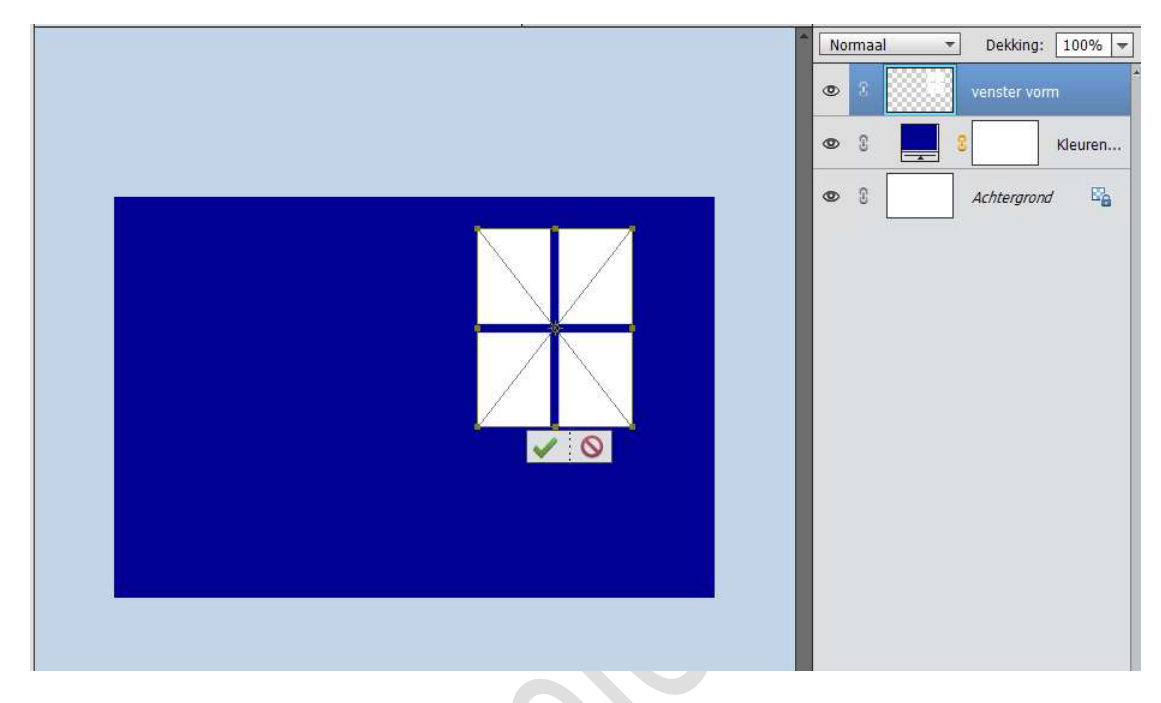

4. **Dupliceer** de laag venstervorm.

Plaats deze onder de originele laag venster vorm. Doe CTRL+T  $\rightarrow$  Vervormen  $\rightarrow$  transformeer zoals hieronder weer wordt gegeven.

Eventueel nog wat schalen (CTRL+T  $\rightarrow$  Schalen)

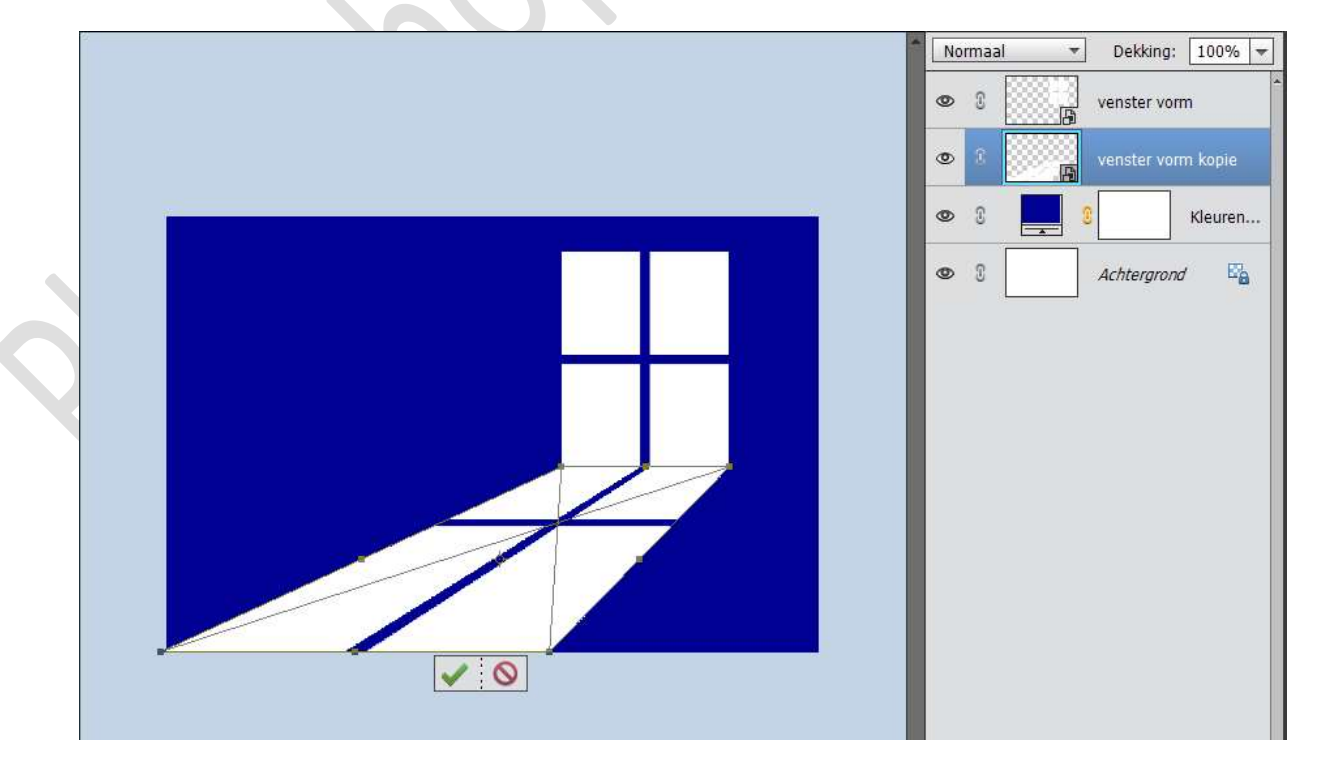

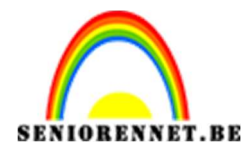

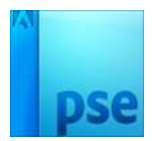

\*

5. Plaats het model in uw werkdocument. Normaal

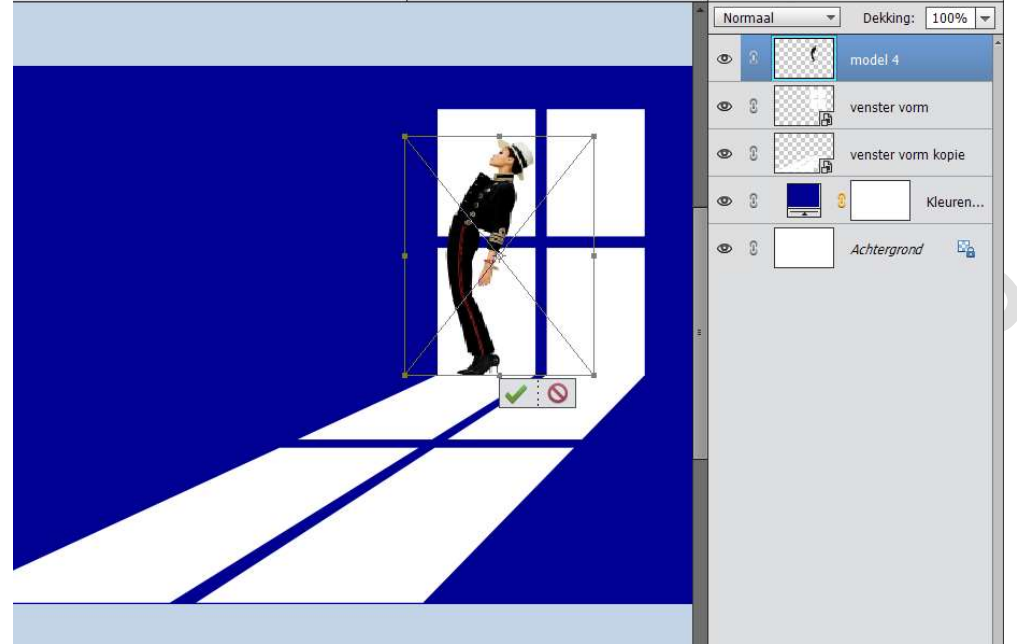

6. Doe **CTRL+klik** op laag **model**. Geef deze een Aanpassingslaag "Volle kleur" met kleur #000091

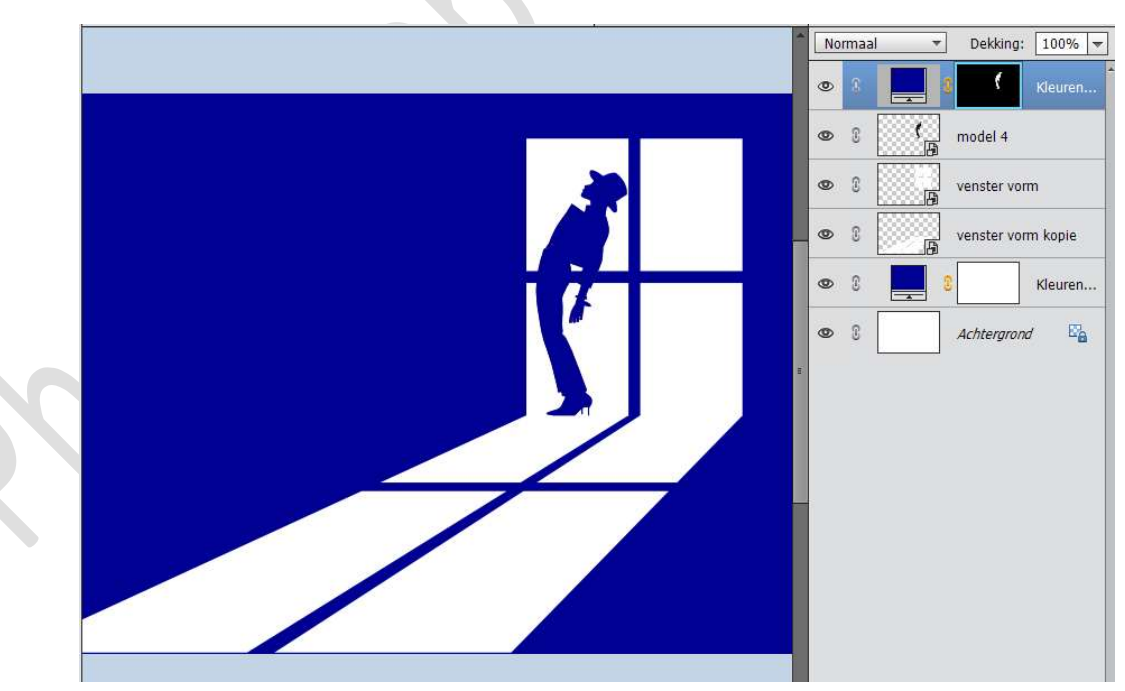

7. Selecteer de laag van Volle kleur en de laag model. Verenig deze tot één laag en noem deze model.

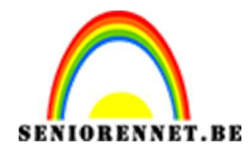

8. **Dupliceer** de laag van het model.

Plaats deze gedupliceerde laag onder het originele laag model. Doe CTRL+T → Laag Verticaal draaien → plaats deze zodat de voeten aan elkaar komen

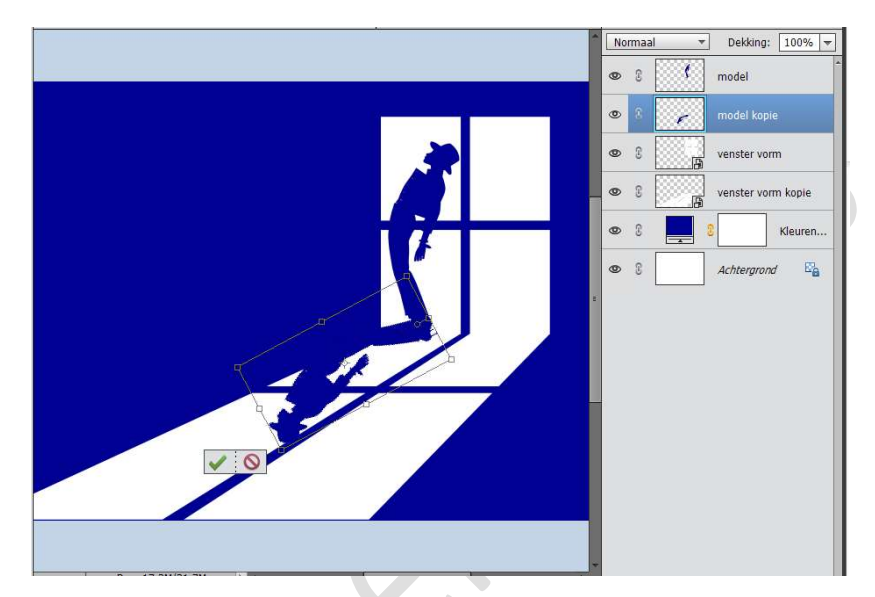

Doe **CTRL+T**  $\rightarrow$  **Vervormen**  $\rightarrow$  **transformeren** zoals hier onder is weergegeven.

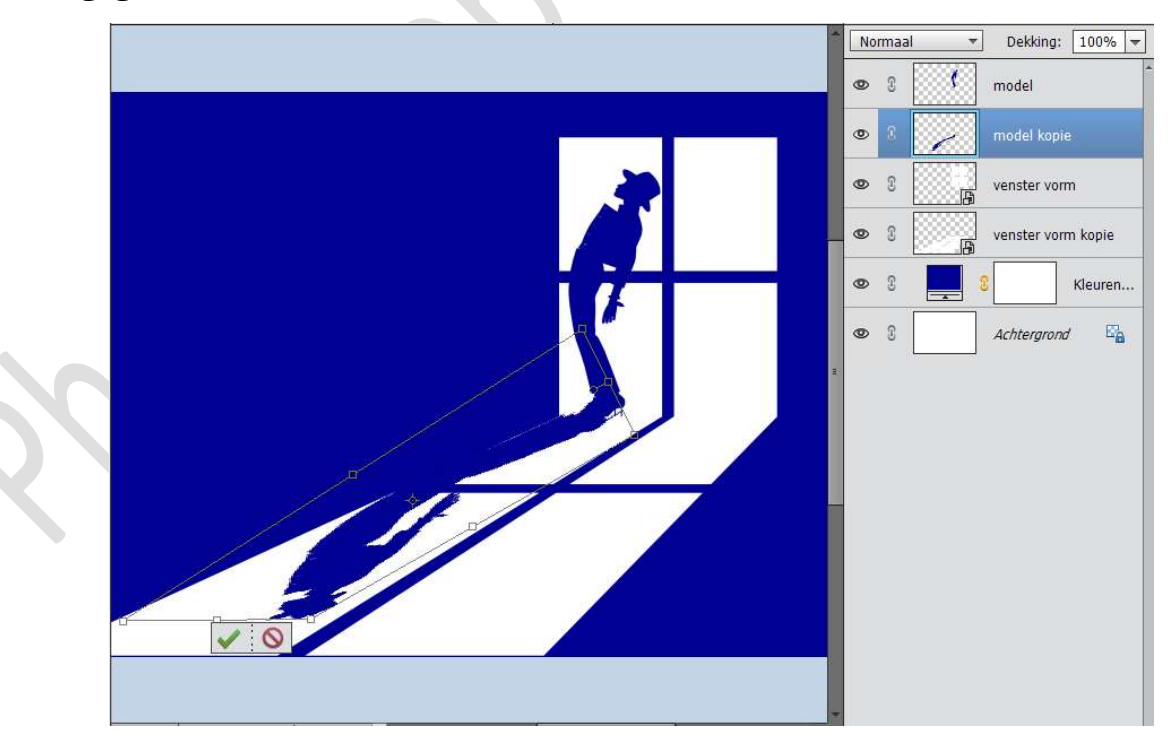

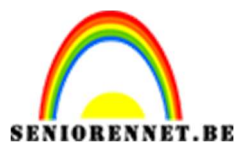

pse

PSE- Silhouet achter raam

Met een **hard penseel**, kleur: **#000091** schaduw onder voeten bijschilderen.

 Werk af naar keuze. Vergeet jouw naam niet. Sla op als PSD: max. 800 px aan langste zijde. Sla op als JPEG: max. 150kb

Veel plezier ermee. NOTI

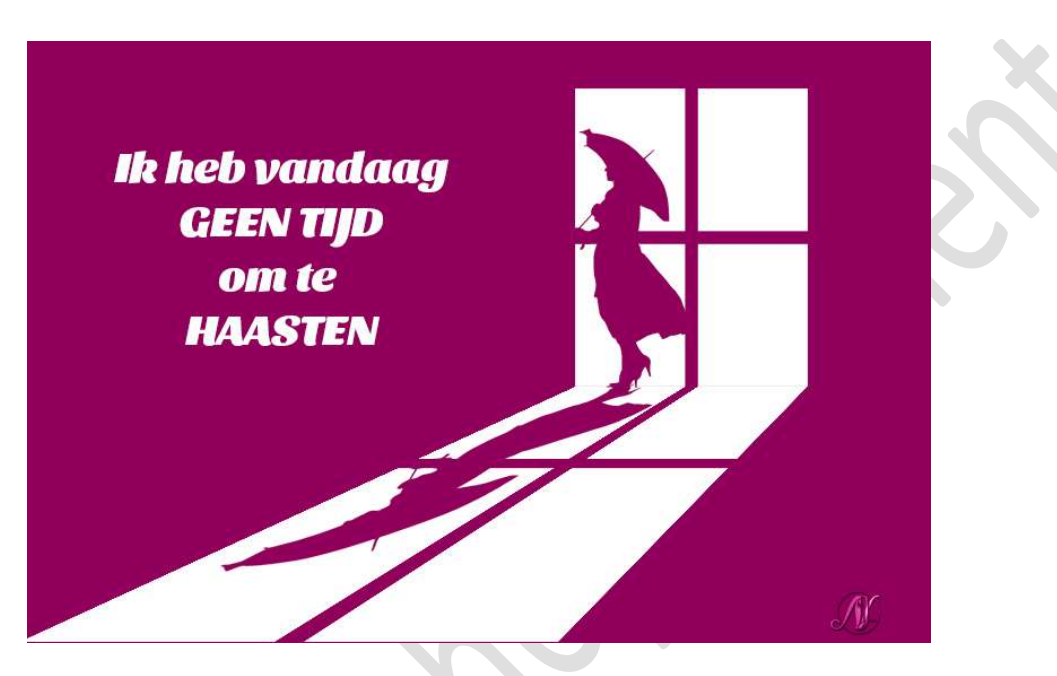

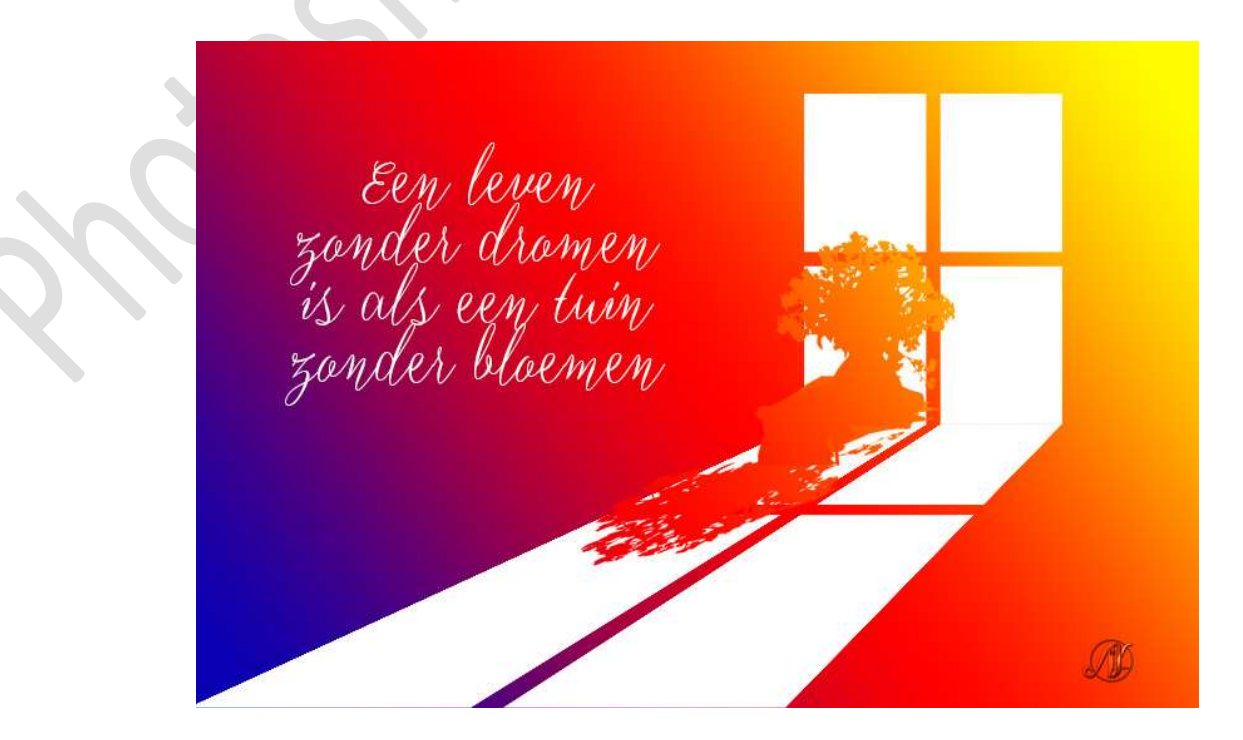